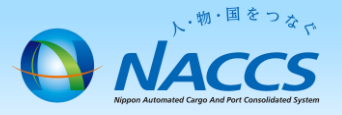

# 管理責任者の変更申込 (緊急連絡用FAX番号含む)

### ~申込から利用開始までの流れ~

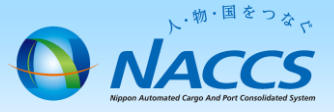

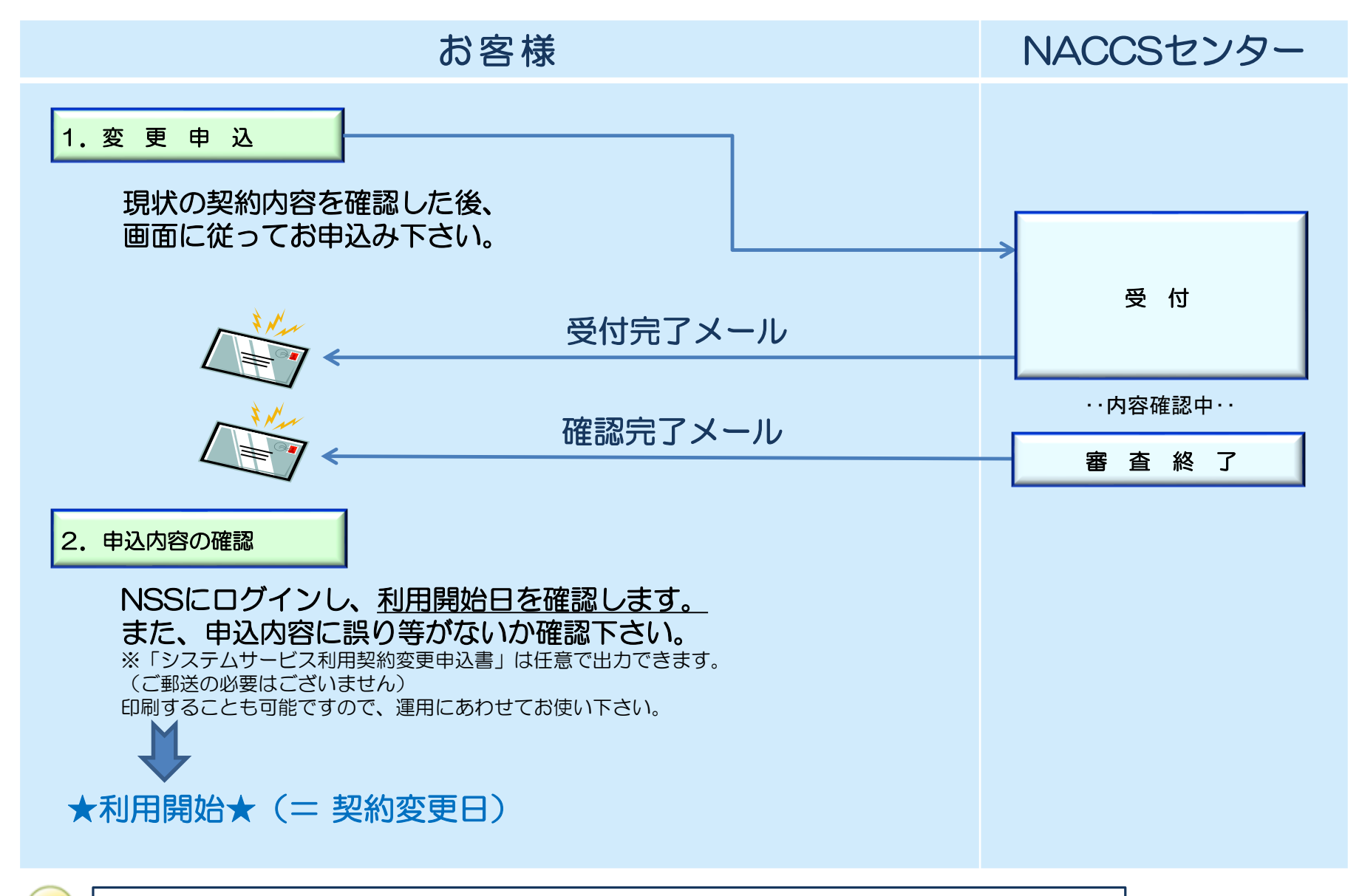

同時に、システム設定(名称)の申込も必要な場合があります(p.8~11参照)。

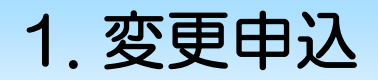

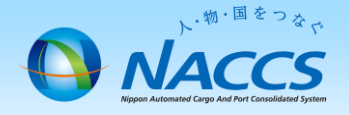

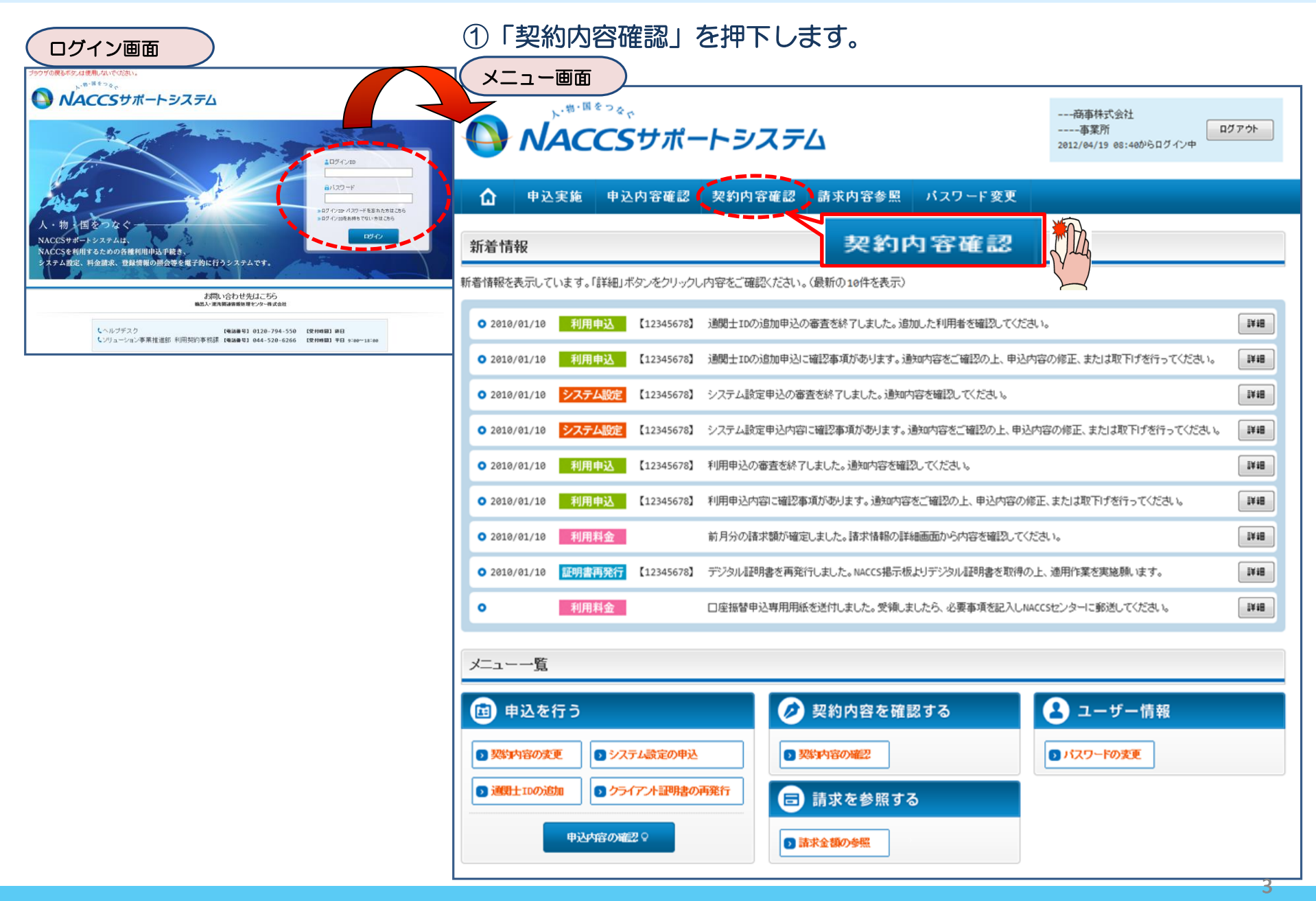

#### ②「事業所」タブを開き、 現在の管理責任者情報を確認の上、 「契約情報を変更する」ボタンを押下します。

ᇌᄵᆆᄩᇷᅷᄳᆂᆖᅙᅙ

#### ③申込完了までの流れを確認し、 「申込内容選択へ進む」ボタンを押下します。

変更申込ガイダンス画面

| 关利有权计和                                |                                                                                                    | 夏夏中区月十岁岁入画面                                                                                                    |
|---------------------------------------|----------------------------------------------------------------------------------------------------|----------------------------------------------------------------------------------------------------|
| 契約概要 <b>事業所</b><br><b>事業所</b><br>企業股政 | →thaccs →般haccs → 藤水先<br>事業所                                                                                                    | NACCSサポートシステム(NSS)から、現在の契約内容を参照することができます。(「契約内容参照」タブ)<br>「事業所コード」を入力し変更項目を選択すると、変更内容に応じた現在の契約情報が表示されますので、情報の更新を行います。<br>情報を更新した内容は、変更前と変更後を表示した確認通面から確認でき、変更内容を確認し登録することによって変更申込手続きが終了します。<br>変更申込よ様素の進行状況な力な解答推認する必要がある場合には、申込ね単当はマール。第によい「道路」なけします。 |
| 正来 略称<br>企業名(フリガナ)                    |                                                                                                    | 変更申込手続きに当たっては、あらかじめ契約内容のご検討をお願いいたします。(詳しい説明+ <u>MLSS電子申請情報ページ</u> )                                                                                                    |
| 企業名                                   | ทุกษณฑิพทุกษณฑิพทุกษณฑิพายายายายายายายายายายายายายายายายายายาย                                                                                                    | 変更申込手続きの流れは次のとおりです。確認されましたら「申込内容預択へ進む」のボタッをクリックしてください。                                                                                                    |
| 事業所コード                                | X00000X                                                                                                    |                                                                                                    |
| 事業所バスワード                              | xxxxxxxxx                                                                                                    |                                                                                                    |
| システム区分                                | NNNNNN                                                                                                    |                                                                                                    |
| 事業所名(フリガナ)                            | ที่เกิดที่เกิดของ เป็นของ เป็นของ | NSSに登録している現在の契約情報を確認します。                                                                                                    |
| 事業所名                                  | พทศพทศทา 1ทศพทศพทศพายายาง 3 พทศพทศพทศ 4 พทศพทศพทศ 5 พทศพทศพทศ 6 พทศ                                                                                                    | . あたわちの多根な人子から、確認できます                                                                                                    |
| 郵便番号                                  | XXXXXXX                                                                                                    | Advinterior and a state ( CC A ) .                                                                                                    |
| 住所(フリガナ)                              | NNNNNNNN 1NNNNNNNN 2NNNNNNNN 3NNNNNNNNNN                                                                                                    |                                                                                                    |
| 住所                                    | พทพพทพททานทุกทานทุก 2 พฤคพุทุก 3 พฤคพุทุก 4 พฤคพุทุก 5 พฤคพุทุก 6 พฤคพุทุก                                                                                                    | STEP2 契約変更項目の選択                                                                                                    |
| 電話番号                                  | X0000000X100000000X2                                                                                                    |                                                                                                    |
| FAX番号                                 | XXXXXXXXXXXXXXXXXXXXXXXXXXXXXXXXXXXXXX                                                                                                    | 争美州コートで入力し、改定中心で打つ項目で選択します。                                                                                                    |
| 管轄税関                                  | NNNNN                                                                                                    | - 卒車項目は物物確認する、ことができます。                                                                                                    |
| 契約者                                   |                                                                                                    |                                                                                                    |
| 氏名(フリガナ)                              | พทศพทศทาน 1 พทศพทศพทศ 2 พทศพทศพทศ 2 พทศพทศพทศ 2 พทศพทศพทศ 2 พทศพทศพทศ 2 พทศพทศพทศ 2 พทศพทศพทศ 2 พทศพทศพทศ 2 พทศ                                                                                                    |                                                                                                    |
| 氏名                                    |                                                                                                    | STEP3 変更情報の入力・確認                                                                                                    |
| 役職名                                   | พทพพทพท าทพทพทพท 2พทพท                                                                                                    | 理なのあがは親がまーなりますのが、亦画筋筋についてが面の入力(と考考)」ます                                                                                                    |
| ▲本社                                   |                                                                                                    | らればの美いが特別がそれでれなりので、夏又面がについて夏又のハバル上書でいるす。<br>情報を更新した内容を確認画面から確認します。変更内容を確認し登録することによって変更申込の手続きが終了します。                                                                                                    |
| 郵便番号                                  | XXXXXXXXX                                                                                                    | <ul> <li>変更前・変更後の情報を対照して確認できます。内容に誤りがあった場合には、それぞれの入力直面に戻って内容を修正します。</li> </ul>                                                                                                    |
| 住所(フリガナ)                              |                                                                                                    | ・変更の必要のない項目については、上書きしないようにご注意ください。                                                                                                    |
| 住所                                    |                                                                                                    | ・企業情報の変更を行う場合には、同一企業略称の全事業所の情報を変更します。                                                                                                    |
| 雷話番号                                  | 現住の情報を確認します                                                                                                    |                                                                                                    |
| FAX番号                                 | X000000011X00000002                                                                                                    | STEP4 契押込の完了 申込内容選択へ進む >                                                                                                    |
| ■管理責任者                                |                                                                                                    | 変更申込み手続きの完了を申込担当者宛でにご連絡いたします。                                                                                                    |
| 氏名(フリガナ)                              | ททุกทุกทุกทุก 1ทุกทุกทุกทุกทุกทุกทุกทุกทุกทุกทุกทุกทุกท                                                                                                    | 「システム利用申込者(変更)」は、MSSから巻照することができます。(※変更申込の書面による提出は不要です。)<br>※ の面中のコート マド・PUPない コージャンド Alex PuPな HALの手掛けます。                                                                                                    |
| 氏名                                    |                                                                                                    | ※ 支索に当てようには、加速ビン人工AI設た」が20安全は公害ロが回ります。                                                                                                    |
| 所属部課名                                 | ทททททททท าทททททททา                                                                                                    |                                                                                                    |
| 役職名                                   | ทททททททท าทททททททา                                                                                                    |                                                                                                    |
| 電話番号                                  | X0000000110000000002                                                                                                    |                                                                                                    |
| FAX番号                                 | X0000000X1X0000000X2                                                                                                    | く現代機能を開け行う                                                                                                    |
| E-mailアドレス                            | X000000041000000020000000004000000000000                                                                                                    |                                                                                                    |
| 緊急連絡用FAX番号1                           | XXXXXXXXXXXXXXXXXXXXXXXXXXXXXXXXXXXXXX                                                                                                    |                                                                                                    |
| 緊急連絡用FAX番号2                           | XXXXXXXXXXXXXXXXXXXXXXXXXXXXXXXXXXXXXX                                                                                                    |                                                                                                    |
| 緊急連絡用FAX番号3                           | X0000000X1X000000002                                                                                                    |                                                                                                    |
|                                       |                                                                                                    |                                                                                                    |
| < メニューに戻る < 利用課題 ガイダンスに戻る             | ● 契約情報を変更する                                                                                                    |                                                                                                    |

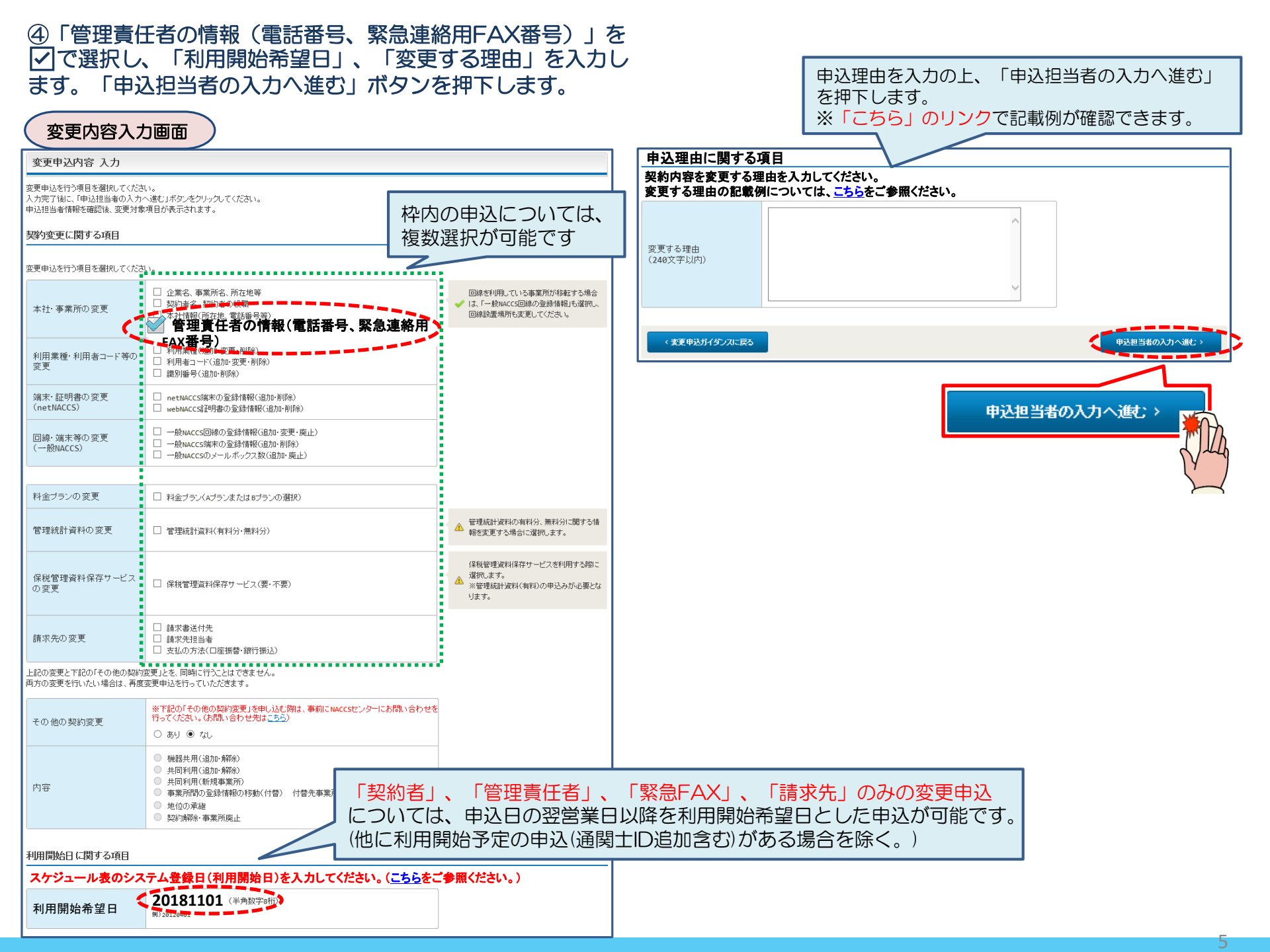

#### ⑤申込担当者の情報を入力・確認し、「次へ進む」ボタンを押下します。

| 申込担当者                                                                     | 行入力國                                       |                                                                                  |                                          |                                                                   |
|---------------------------------------------------------------------------|--------------------------------------------|----------------------------------------------------------------------------------|------------------------------------------|-------------------------------------------------------------------|
| 申込担当者 入力                                                                  | כ                                          |                                                                                  |                                          |                                                                   |
| NACCSセンターが当該利<br>申込担当者の情報を確認<br>入力完了後に、「次へ連<br>修正が終了しましたら、「<br>申込担当者(二関する | 用申込に関<br>恐し、変更が<br>む」ボタンをジ<br>申込内容確<br>る項目 | <b>する確認を行う際の連絡先となります。</b><br>あれば修正してください。<br>リックしてください。<br>恩へ進む」ボタンをクリックしてください。  | $\bigotimes$                             | NACCSセンターが当該申込に関する確認を行う際の連絡先<br>となります。<br>必ず申込を行った方の連絡先を入力してください。 |
| 弊社へ利用申込を行う担                                                               | 目当者の情報                                     | を登録します。                                                                          |                                          |                                                                   |
| 氏名                                                                        |                                            | 姓:通関 名:花子 (全角)<br>例)通関 太郎                                                        |                                          | 申込受付・完了通知等は、「申込担当者」及び「管理責任<br>者」宛にE-mailにてお知らせします。                |
| 氏名(フリガナ)                                                                  |                                            | 姓: ツウカン 名: ハナコ (全角カナ)                                                            |                                          |                                                                   |
|                                                                           |                                            | 例) シウカン タロウ                                                                      | - 🚫                                      | 申込担当者に変更があれば、上書きで修正ください。                                          |
| 所属部課名 任意                                                                  |                                            | 第一営業部運閥課         (全角)           例)第一営業部営業第6課         (                           | _                                        |                                                                   |
| 役職名 任意                                                                    |                                            | 係長<br>例)課長                                                                       | _                                        |                                                                   |
| 電話番号                                                                      |                                            | 0120794550 (半角英数字)<br>例)8381234567                                               | <ul> <li>「-」(ハイフン)を入たしてください。</li> </ul>  | 入力せ 打に、 数字のみ入力                                                    |
| FAX番号 任意                                                                  |                                            | [] (半角英数字)<br>例)0398765432                                                       | <ul> <li>「-」()」イフン)を入たしてください。</li> </ul> | ヘカせ 打に、数字のみ入力                                                     |
|                                                                           | 登録用                                        | tsukan-hanako@naccs.jp<br>例)taro.tsukan@naccs.jp                                 | ◆ 変更申込完了の通                               | 通知先として登録します。                                                      |
| E-mailアドレス                                                                | 確認用                                        | 確認のため、同じE-mailアドレスを入力してください。<br>tsukan-hanako@naccs.jp<br>例)taro.tsukan@naccs.jp |                                          |                                                                   |
|                                                                           |                                            |                                                                                  |                                          |                                                                   |
| 〈 申込内容選択                                                                  | RIこ戻る                                      |                                                                                  | ×                                        | 次へ通む >                                                            |
|                                                                           |                                            |                                                                                  |                                          | 法へ進む: >                                                           |

#### ⑥管理責任者の情報を<u>上書き修正</u>の上、 「申込内容確認へ進む」ボタンを押下します。

#### ⑦変更内容に誤りがないか確認の上、 「申込内容を登録する」ボタンを押下します。

|                         |                             |                 | 管理表任老に関す2         | 、項日                                |                       |                                                            |  |  |  |
|-------------------------|-----------------------------|-----------------|-------------------|------------------------------------|-----------------------|------------------------------------------------------------|--|--|--|
| 管理責任者に関する項目             |                             | 変更頂日を           | EH LEICHIG &      | ロカの知知                              | ka: +0                | 本面由に停起                                                     |  |  |  |
| NACCSを利用する端末やパスワードで     | を管理する管理責任者の情報を変更します。        |                 | ▶ 113者            | 現住の実利 その他(下欄に入力) て                 | (月報)<br>てだない)         | 変更甲込情報<br>その他(下欄に入力) てください)                                |  |  |  |
|                         |                             | 上者さしま9          | 氏名                | 通関 太郎                              |                       | 保税一郎                                                       |  |  |  |
| 123名                    |                             |                 | (フリガナ)            | ツウカン タロウ                           |                       | ホゼイ イチロウ                                                   |  |  |  |
| с. ø                    | 姓:保税 名:一郎                   | (全角)            | 1 禹部課名            | 第一通関部通関課                           |                       | 第一通関部通関課                                                   |  |  |  |
| 风台                      | 例)海貨 二郎                     |                 | 役職名               | 課長                                 |                       | 課長                                                         |  |  |  |
|                         |                             |                 | 電話番号              | 0312345678                         |                       | 0312345678                                                 |  |  |  |
| 氏名(フリガナ)                | 姓:「ホセイ 谷:「イナロワ<br>御)カイカ ジロウ | (全用刀ナ)          | FAX番号             | 0398765432                         |                       | 0398765432                                                 |  |  |  |
|                         |                             |                 | E-mailアドレス        | thukan-taro@naccs.co.jp            | 0                     | hozei-ichiro@naccs.co.jp                                   |  |  |  |
|                         | 第一通関部通関課                    | (全角)            | 緊急連絡用FAX番号        | 管理責任者に同じ                           |                       | その他(下欄に入力してください)                                           |  |  |  |
| 所偶部誌名 任意                | 例)第一営業部                     |                 | 緊急連絡用FAX番号        | <sup>1</sup> 0398765432            |                       | 0398765431                                                 |  |  |  |
|                         |                             |                 | 緊急連絡用FAX番号        | 2                                  |                       | 0387654311                                                 |  |  |  |
| 役職名 任意                  | 課長                          | (全角)            | 緊急連絡用FAX番号        | 3                                  |                       |                                                            |  |  |  |
|                         | אב עם ל או                  |                 |                   | ▲ レ № 000の由建味/- 山-                 |                       |                                                            |  |  |  |
|                         | 0312345678 (半角英数字           | )               | ※管理員任             | 有てMAUU3の甲酮時に出。<br>シフテム設守に下り害年      | ハこれる貝田<br>(初文 12)     | 有かか <sup>一</sup> 玖となりまり。必安に<br>h女)を亦再してください                |  |  |  |
| 電話番号                    | 例)0301234567                |                 |                   |                                    |                       |                                                            |  |  |  |
|                         |                             |                 |                   |                                    |                       |                                                            |  |  |  |
| FVX 悉告 任章               | 0398765432 (半角英数字           | )               | 変更前の管理責           | 責任者が業務責任者                          |                       | ● 申込内容を登録する                                                |  |  |  |
|                         | 例)0398765432                |                 | (和文)と同-           | -の場合は、申込確認                         |                       |                                                            |  |  |  |
|                         | hanai jahira @agaaga in     | ****            | 画面でシステム           | ム設定の申込の案内が                         |                       | ス 完 て と た り 手 す 🚩                                          |  |  |  |
| E-mailアドレス              |                             |                 | 出力されます。           | 必要に応じてシステ                          |                       |                                                            |  |  |  |
|                         |                             |                 | ム設定の申込            | (次ページ参照)を                          |                       |                                                            |  |  |  |
|                         | 留号把发更0.5%                   | 現いしより。          | 行ってください           | , ) <sub>°</sub>                   |                       |                                                            |  |  |  |
|                         | ○ 事業所に同じ ○ 管理責任者に同じ ● その    | )他(下欄に入力してください) |                   |                                    | 利用甲込(                 | の受付か完了しました。                                                |  |  |  |
| 較刍谉終田FAX悉是1             |                             |                 | -                 |                                    | 利用申)<br>送信しま          | i込受付完了のメールを申込担当者および管理責任者宛てに<br>Eしたので、ご確認いださい。              |  |  |  |
| SHORE WORTH PARE OF T   | (半角英数字                      | )               |                   | お問い合わせの際                           | は、 > 由い               | \受付番号[1800034」                                             |  |  |  |
|                         | 1010338765432               |                 |                   | こちらの番号をお                           | 伝 *****               |                                                            |  |  |  |
|                         | 0387654311 (半角英数字           | )               |                   | え下さい                               | よび管理<br>申込内5          | 里責任者宛てに通知します。<br>密に確認事項がある場合は、ご連絡を差し上げます。                  |  |  |  |
|                         |                             |                 |                   |                                    | ※人力(<br>フィルタ          | いだたいたE-mailアドレスにメールが振かるい場合は、本級<br>一の設定やメールの振り分け設定をご確認ください。 |  |  |  |
|                         | •                           |                 | _                 |                                    |                       | ・ メニューに戻る                                                  |  |  |  |
| ※管理責任者には、ウイルス対策などのセキュリテ | イ対策を講じていただきます。              | 14 - 1 Mar -    | ¥ î               |                                    |                       |                                                            |  |  |  |
| ✓ 上記を確                  | 「認しました。                     | 次へ進む >          |                   |                                    |                       |                                                            |  |  |  |
|                         |                             | ~               | Vind              | お問い合わせ先はこちら<br>輸品へ現時間設備接受型センター得式会社 |                       |                                                            |  |  |  |
| く前に戻る                   |                             | 次へ進む >          |                   |                                    |                       |                                                            |  |  |  |
|                         |                             |                 | -+                | 、ソリューション事業推進部 利用契                  | 約事務課 [電話番号] 044-520-( | 6266 【受村時間】平日 9:00~18:00                                   |  |  |  |
|                         |                             |                 |                   |                                    |                       |                                                            |  |  |  |
|                         |                             |                 | $\langle \rangle$ | ⟨╱╱⟩ 「申込担当者」及び「現在の管理責任者」宛に、受付完了E-  |                       |                                                            |  |  |  |
|                         |                             |                 | 💛   n             | nailを自動送信します。                      |                       |                                                            |  |  |  |

1-2.システム設定の変更申込

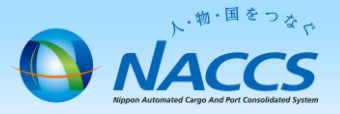

#### ~ 管理責任者と業務責任者が異なるお客様については、当申込は不要です~

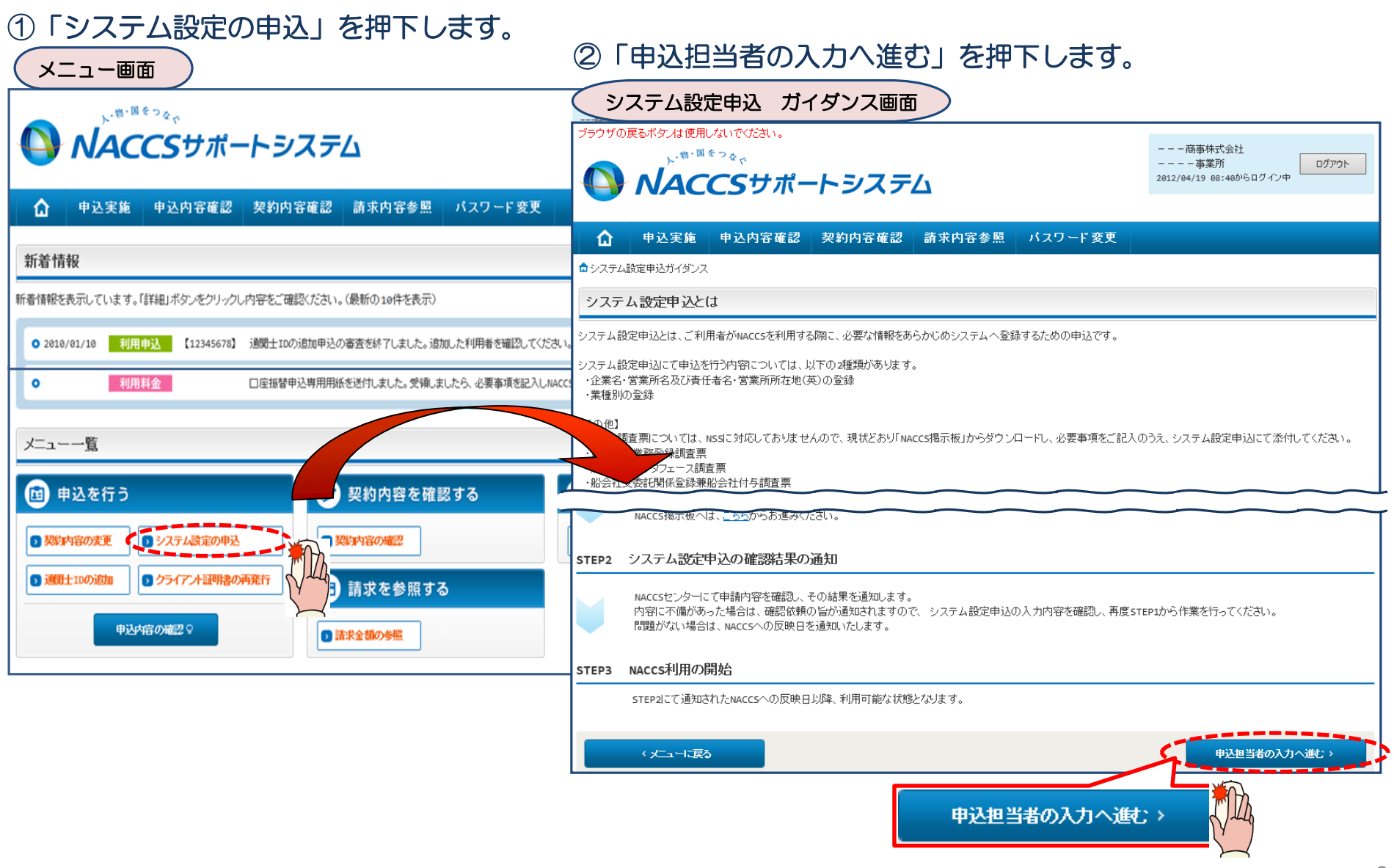

8

| SALATION CONTRACTION     SALATION CONTRACTION     SALATION CONTRACTION     SALATION CONTRACTION     SALATION CONTRACTION     SALATION CONTRACTION     SALATION CONTRACTION     SALATION CONTRACTION     SALATION CONTRACTION     SALATION CONTRACTION     SALATION CONTRACTION     SALATION CONTRACTION     SALATION     SALATION                                                                                                    | 2) 詳細入力画面                              |  |  |  |  |  |
|----------------------------------------------------------------------------------------------------|----------------------------------------|--|--|--|--|--|
| 1 申込担当者の入力       2 システム設定情報の登録       3 入力内容の確認       4 申期完了       設定対象利用者コード         利用者コード 選択       第上・航空共用       第上・航空共用         Nuccsを利用する<br>(Noticesを利用する)       第二・航空共用       通関業         1 安妙情報       現用者コード       第二・航空共用         1 安妙情報       第二・航空共用       通関業         2ANAC       NACCS TRADING<br>CORPORATION       客業所名な(第)       客業所所在地(第)       第二 任金名(第)       区分       米種       「留小師書」<br>(日本名(第))       小クラウティブ         1 中込備報を設ます ちゅさよ「特定」ボタッをクリック、てくたい。       第二 所加工 配け HRIKAMACKD 586       1. TSUKAN       共用       通問       (日本名)       「留子」       「留子」       「日本名(第)       第二 新加工 配け HRIKAMACKD 586       1. TSUKAN       共用       通問       (日本名)       「日本名(第)       「日本名(第)       「日本名(第)       「日本名(第)       「日本名(第)       「日本名(第)       「日本名(第)       「日本名(第)       「日本名(第)       「日本名(第)       「日本名(第)       「日本名(第)       「日本名(第)       「日本名(第)       「日本名(第)       「日本名(第)       「日本名(第)       「日本名(第)       「日本名(第)       「日本名(第)       「日本名(第)       「日本名(#)       「日本名(#)       「日本名(#)       「日本名(#)       「日本名(#)       「日本名(#)       「日本名(#)       「日本名(#)       「日本名(#)       「日本名(#)       「日本名(#)       「日本名(#)       「日本名(#)       「日本名(#)       「日本名(#)       「日本名(#)       「日本名(#)       「日本名(#)       「日本名(#)                                                                                                    |                                        |  |  |  |  |  |
| 利用者コード 選択       第上・航空共用         Processenting of<br>Pacification<br>Approximation<br>Approximation<br>Department<br>Approximation<br>Department<br>Ap |                                        |  |  |  |  |  |
| Inverse       第二・航空共用         Weichself       第二・航空共用         Weichself       第二・航空共用         JApper Value       第二・航空共用         JApper Value       第二・航空共用         Jaysinger       1980         Jaysinger       1980         Jaysinger       1980         Jaysinger       1980         Jaysinger       1980         Marce       Nacces         Standard       Nongena Ken Namski SHI<br>Satani Kol Horitkancho Sas       1. TSUKAN         Publiker stalistic Variation       Kanagawa         Standard       Nongena Ken Namski SHI<br>Satani Kol Horitkancho Sas       1. TSUKAN         Publiker stalistic Variation       Kanagawa       Satani Ken Namski SHI<br>Satani Kol Horitkancho Sas       1. TSUKAN         Publiker stalistic Variation       Kanagawa       Satani Ken Namski SHI<br>Satani Kol Horitkancho Sas       1. TSUKAN       ## ##         Publiker stalistic Variation       Kanagawa       Satani Ken Namski SHI<br>Satani Kol Horitkancho Sas       1. TSUKAN       ## #       Alex         Publiker stalistic Variation       Kanagawa       Satani Ken Namski SHI<br>Satani Kol Horitkancho Sas       1. Horitkancho Sas       1. Horitkancho Sas       1. Horitkancho Sas       1. Horitkancho Sas       1. Horitkancho Sas       1. Horitkancho Sas       1. Horitkancho                                                                                                    |                                        |  |  |  |  |  |
| Table Higher Higher Highe                                                                                                    |                                        |  |  |  |  |  |
| 1 契約前報     処理方式     インタラクティブ       1 判用者コード     注意名(英)     営業所宿(第)     営業所宿(第)     営業所宿(第)     業性者名(第)     区分     業種     公式     インタラクティブ       2 ANAC     CORPORATION<br>CORPORATION     KANAGAWA     SAMAN KEN KUMASAKI SHI<br>SAMAN KEN KUMASAKI SHI<br>SAMAN KU HORIKAWAGHO SHI     T. TSUKAN     共用     通問       (gu サ ブ 含 t)     通問       2 BNAC     CORPORATION<br>CORPORATION     KANAGAWA     KAMAGAWA     KAMAGAWA KEN KUMASAKI SHI<br>SAMAN KU HORIKAWAGHO SHI     T. TSUKAN     共用     通問     (gu サ ブ 含 t)     施出人者<br>(gu サ ブ 含 t)     通問       1 中込結報を発生する場合は、「修正」ポタッをジレッしてください。     1     T. TSUKAN     共用     採税     (Gu サ ブ 含 t)     施社・給代     管理お       1 中込結報を発生する場合は、「修正」ポタッをジレッしてください。     1     中込 情報       (Gu サ ブ 含 t)     施社・給     (Gu サ ブ 含 t)     施社・給     (Eu サ づ 合 t)       1 中込 情報           (Gu サ ブ 合 t)     (Gu サ づ 合 t)     (Gu サ づ 合 t)                                                                                                    |                                        |  |  |  |  |  |
| 利用者コード 企業名(集) 営業所有在地(集) 営業所有在地(集) 産任者名(集) 区分 業種 協品設置   2ANAC MACCS TRADING<br>CORPORATION KANAGAWA KANAGAWA SANAGAWA SANAGAWA SANAGAWA T. TSUKAN 井用 通問   2BNAC MACCS TRADING<br>CORPORATION KANAGAWA SANAGAWA SANAGAWA SANAGAWA T. TSUKAN 井用 通問   1 T. TSUKAN 井用 保税 副 ■ ■ ●    1 中込情報を修正するはるい作法にするとクリックスでください。 1 T. TSUKAN 井用 通問 ●    1 利用者コード 企業名(集) 営業所名(集) 営業所否定地(集) 費任者名(集) 区分 業種 ● ●   2ANAC NACCS TRADING<br>CORPORATION KANAGAWA SANAGAWA 第 ● ● ● ●   1 利用者コード 企業名(集) 営業所名(集) 営業所名(集) 国 ● ● ● ●   2ANAC NACCS TRADING<br>CORPORATION KANAGAWA SANAGAWA ● ● ● ● ● ● ● ● ● ● ● ● ● ● ● ● ● ● ● ● ● ● ● ● ● ● ● ● ● ● ● ● ● ● ● ● ● ● ● ● ● ● ● ● ● ● ● ● ● ● ● ● ● ● ● ● ● ● ● ● ● ● ● ● ● ● ● ●                                                                                                    |                                        |  |  |  |  |  |
| 2ANAC       Induition       KANAGAWA       KANAGAWA       KANAGAWA       KANAGAWA       KANAGAWA       T. TSUKAN       共用       通問       運用       (g) けう含む)       (g) けう含む)       (g) けう含む)       胎社       (g) けう含む)       (g) けう含む)       (g) けうるむ       (g) けうるむ       (g) けうるむ       (g) けうるむ       (g) けるむ       (g) けるむ                                                                                                    |                                        |  |  |  |  |  |
| ZENAC     CHORDS FUCIDING     KANAGAWA     Semantal Rol Massard Bit     T. TSUKAN     共用     保税       申込確報を検証する場合は、「修正」ポタッをクリックして(たさい・<br>」申込情報                       R税1・CV・<br>N/ンブール              R社・船代              管理3            1申込情報              和用              在              な業名・営業所名及び責任者名・営業所所在地(ア               R              CARPCRATION               CARPCRATION               CARPCRATION               CARPCRATION               CARPCRATION               CARPCRATION               CARPCRATION               CARPCRATION             CARPCRATION             KANAGAWA             KANAGAWA                                                                                                    | 自社通関 二重出力 海貨・NVOCC 混載・航社・機代・<br>航代・機用品 |  |  |  |  |  |
| ■中込情報<br>利用者コード 企業名(英) 営業所名(英) 営業所名(英) 営業所活(英) 費任者名(英) 区分 業種 申込<br>な業名・営業所名及び責任者名・営業所所在地 ご<br>な業名・営業所名及び責任者名・営業所所在地 ご<br>な業名・営業所名及び責任者名・営業所所在地 ご<br>な業名・営業所名及び責任者名・営業所所在地 ご<br>な業名・営業所名及び責任者名・営業所所在地 ご<br>な業者・営業所名及び責任者名・営業所所在地 ご<br>な業者・営業所名及び責任者名・営業所所在地 ご<br>ないのなかれたい たいないない たい<br>ないのなかれたい たいないない たい<br>ないのなかれたい たいないない たい<br>ないのなかれたい たいないない たい<br>ないないない たい<br>ないのなかれたい たいないない たい<br>ないないない たい<br>ない<br>ない<br>ない<br>ない<br>ない<br>ない<br>ない<br>ない<br>ない<br>な                                                                                                    | 料一元化パスワード初期化                           |  |  |  |  |  |
| 利用者コード     企業名(英)     営業所名(案)     営業所名(案)     営業所名(案)     営業所名(案)     資業     費任者名(英)     区分     業種     申込<br>修正     運用       2ANAC     NACCS TRADING<br>CORPORATION     KANAGAWA     KANAGAWA </td <td></td>                                                                                                    |                                        |  |  |  |  |  |
| 2ANAC     NACCS TRADING<br>CORPORATION     KANAGAWA     KANAGAWA     KANAGAWA     BIR KANAGAWA     BARKAN KI KANAGAWA     BARKAN KI KANAGAWA <td><u>ታ</u></td>                                                                                                    | <u>ታ</u>                               |  |  |  |  |  |
| 2BNAC NACCS TRADING KANAGAWA KANAGAWA                                                                                                    | ます。<br>SANDEMAD キオ                     |  |  |  |  |  |
| 、「III未名・営業所名及び責任者名・営業所所在地(和/う                                                                                                    | クリックしてください。                            |  |  |  |  |  |
|                                                                                                    |                                        |  |  |  |  |  |
| 企業名(和)  たックス 商事株式会社                                                                                                    |                                        |  |  |  |  |  |
|                                                                                                    | G CORPORATION (半角英数字)                  |  |  |  |  |  |
|                                                                                                    | 変更します。                                 |  |  |  |  |  |
|                                                                                                    |                                        |  |  |  |  |  |
|                                                                                                    | (半角英数字)                                |  |  |  |  |  |
| 営業所所在地(和) 東京都港区港南10-100-1                                                                                                    | 東京都港区港南10-100-1 NACCSビル20F             |  |  |  |  |  |
| ⑤設定した申込情報を確認の上、 営業所郵便番号 2120013 (半角)                                                                                                    | 字7桁〉 反映                                |  |  |  |  |  |
|                                                                                                    | (半角英数字)                                |  |  |  |  |  |
| ホタンを押下します。<br><sup>営業所所在地(英)</sup><br>(市区町村)<br><b>KAWASAKI SHI</b>                                                                                                    | SAIWAI KU (半角) 責任者名の項目を                |  |  |  |  |  |
| 営業所所在地(英)<br>(その他) HORIKAWACHO                                                                                                    | 580 上書き修正します                           |  |  |  |  |  |
| <sub>責任者名(和)</sub> 保税 一郎                                                                                                    |                                        |  |  |  |  |  |
|                                                                                                    | (全角)                                   |  |  |  |  |  |
| 1の利用者コードで③④にて設定します。                                                                                                    | (全角)<br>(半角英数字)                        |  |  |  |  |  |

③申込担当者情報を入力後、当画面に遷移

| <ul><li>⑥設定</li><li>ボタ</li></ul>                                                                                                    | こした申込                             | と情           | 報をでます。  | 電認の      | 上、「シ<br>内容確認行                      | ステム<br>後、「                | 設定申込<br>システム                       | 。確認<br>設定                                    | 図へ進<br>三中込        | む」<br>を登                                                                                               |                              | もいらてにたんけ             | +-                                                      |  |  |
|----------------------------------------------------------------------------------------------------|-----------------------------------|--------------|---------|----------|------------------------------------|---------------------------|------------------------------------|----------------------------------------------|-------------------|----------------------------------------------------------------------------------------------------|------------------------------|----------------------|---------------------------------------------------------|--|--|
| <b></b>                                                                                                    | 録9る」小タンを押下し                       |              |         |          |                                    |                           |                                    |                                              | ()t               | 申込元」となりま                                                                                               | <u> </u>                     |                      |                                                         |  |  |
| <u>( シスラ</u>                                                                                                    | システム設定申込(名称登録)一覧入力画面              |              |         |          |                                    |                           |                                    |                                              | マステム設定申込 登録完      |                                                                                                    |                              |                      |                                                         |  |  |
| システム設定                                                                                                    | 定申込内容 確認                          | 忍            |         |          |                                    |                           |                                    |                                              |                   |                                                                                                    | システム語                        | 数定申込 完了              |                                                         |  |  |
| 入力した情報内容を確認してください。<br>「システム設定申込を登録する」ボタンをクリックすると、システム設定申込が完了します。<br>情報内容の修正をする場合は、それぞれの項目の「入力に戻る」ボタンをクリックして、各情報入力の画面から修正してください。<br>入力内容を確認後に、「システム設定申込を登録する」ボタンをクリックしてください。 |                                   |              |         |          |                                    |                           |                                    | わせの際は                                        | 利用申込の受付が完了しました。   |                                                                                                    |                              |                      |                                                         |  |  |
| 申込担当者情                                                                                                    | 報                                 |              |         |          |                                    |                           |                                    |                                              |                   |                                                                                                    | こちらの                         | )番号をお伝え              | 中心文11 金方1 1000000」<br>※入りいたたいたE-mailアドレスにメールが届かない場合は、迷惑 |  |  |
|                                                                                                    | ・申込担当者の入力に戻? 下                    |              |         |          |                                    |                           |                                    |                                              | うさい               |                                                                                                    | フィルターの設定やメールの棚り分け設定をご確認ください。 |                      |                                                         |  |  |
| 氏名                                                                                                    |                                   | 通関           | 1 花子    |          |                                    |                           |                                    |                                              |                   |                                                                                                    |                              |                      |                                                         |  |  |
| 氏名(フリガナ                                                                                                    | -)                                | ツウ           | フカン ノ   | ハナコ      |                                    |                           |                                    |                                              |                   |                                                                                                    |                              |                      | @システム認定申込を除ける                                           |  |  |
| 所属部課名                                                                                                    |                                   | 通関第一営業部通関課   |         |          |                                    |                           |                                    |                                              |                   |                                                                                                    | お問い合わ<br>輸出入・連済関連営務          | せ先はこちら<br>簡単センター株式会社 |                                                         |  |  |
| 役職名                                                                                                    |                                   | 係長           |         |          |                                    |                           |                                    |                                              | _                 | くヘルプデスク (電話曲号) 0120-794-550 (気付時間) 8日<br>とリリュージョン海棠祥治前 利田別的海球課 (回話曲号) 0.46,520,4236 (気付時間) 8日 310-1110 |                              |                      |                                                         |  |  |
| 電話番号                                                                                                    | 電話番号 0120794550                   |              |         |          |                                    |                           |                                    | >2/2.1.2.2.9.2.9.1.1.2.2.2.1.1.1.2.2.1.1.1.1 |                   |                                                                                                    |                              |                      |                                                         |  |  |
| FAX番号                                                                                                    | 7                                 |              |         |          | •_                                 |                           |                                    |                                              |                   |                                                                                                    |                              | → 申込担当者、及び管理責任者宛てに   |                                                         |  |  |
| E-mailアトレ<br>システム設定                                                                                                    | E-mailアドレス tsukan-hanako@naccs.jp |              |         |          |                                    |                           | _ 💟                                | ────────────────────────────────────         |                   |                                                                                                    |                              |                      |                                                         |  |  |
|                                                                                                    |                                   |              |         |          |                                    |                           |                                    |                                              |                   |                                                                                                    |                              |                      |                                                         |  |  |
| 申认情報                                                                                                    |                                   |              |         |          |                                    |                           |                                    | ~ 7X)L                                       | -500 JE 10 +0007. |                                                                                                    |                              |                      |                                                         |  |  |
| 利用者コード                                                                                                    | 企業名(英)                            |              | 営業所     | 所名(英)    | 営業所所在は                             | 地(英)                      | 責任者名(英)                            | 区分                                           | 業種                | その他<br>の情報                                                                                             |                              |                      |                                                         |  |  |
| 2ANAC                                                                                                    | NACCS TRADIN                      | G            | KANAGAW | A        | KANAGAWA KEN KA<br>Satwat ku hortk | WASAKI SHI<br>(AWACHO 580 | T. TSUKAN                          | 共用                                           | 通関                | 詳細                                                                                                    |                              |                      |                                                         |  |  |
| 2BNAC                                                                                                    | NACCS TRADIN<br>CORPORATION       | IG           | KANAGAW | A        | KANAGAWA KEN KA<br>SAIWAI KU HORIK | WASAKI SHI<br>KAWACHO 580 | T. TSUKNA                          | 共用                                           | 保税                | 詳細                                                                                                    |                              |                      |                                                         |  |  |
|                                                                                                    |                                   |              |         |          |                                    |                           |                                    |                                              |                   |                                                                                                    |                              |                      |                                                         |  |  |
| 利用者コート                                                                                                    | ° û                               | 2業名(英)       | )       | 答        | 美所名(英)                             | 営業所                       | 所在地(英)                             |                                              | 責任者名(             | (英)                                                                                                    |                              |                      |                                                         |  |  |
| 2ANAC                                                                                                    | NACCS TR/<br>CORPORATE            | ADING<br>ION |         | KANAGAWA |                                    | KANAGAWA K<br>SAIWAI KU   | EN KAWASAKI SHI<br>HORIKAWACHO 580 | I. HO                                        | ZEI               |                                                                                                    |                              |                      |                                                         |  |  |
| 2BNAC                                                                                                    | NACCS TR/<br>CORPORATI            | ADING<br>ION |         | KANAGAWA |                                    | KANAGAWA K<br>Saiwai ku   | EN KAWASAKI SHI<br>HORIKAWACHO 580 | I. HO                                        | ZEI               | 4                                                                                                    | C                            | 3システム設定申込を登録         | する                                                      |  |  |
| 0 申込内部                                                                                                    | 容を一時保存する                          |              |         |          |                                    |                           |                                    | ロシステム                                        | 設定申込を             | 録する                                                                                                    | 5                            |                      | - Vul                                                   |  |  |

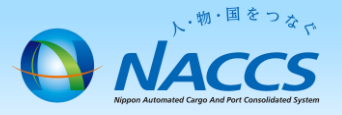

# 審査終了までしばらくお待ちください

#### (回答は翌営業日以降になることがあります)

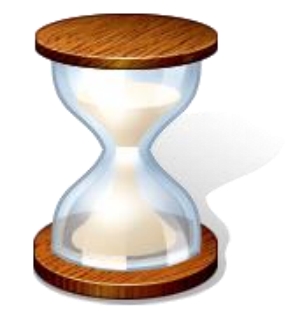

## 2. 申込内容の確認

ト・物・国をつなた NACCS Report Automated Cargo And Fort Castalitated System

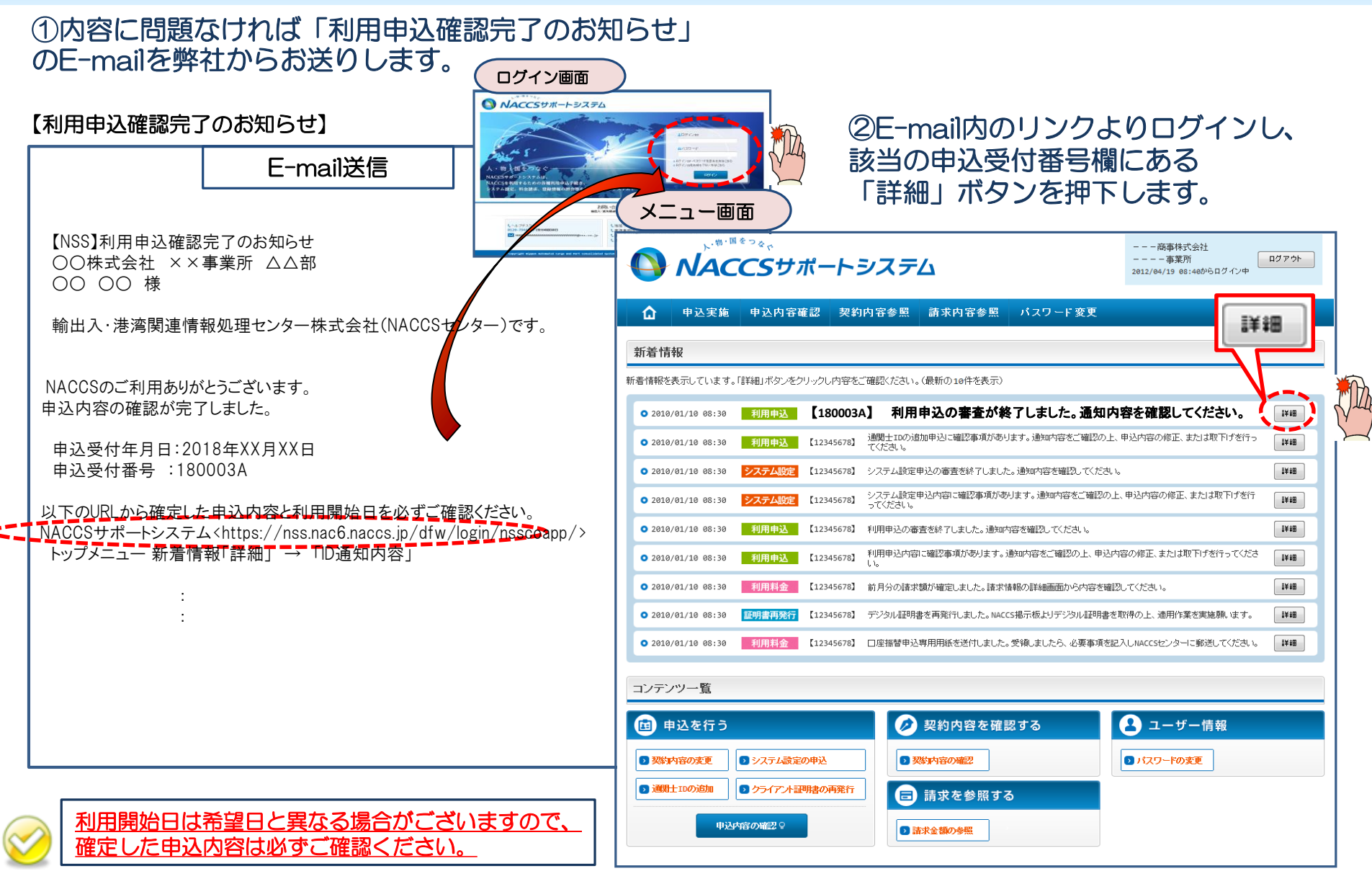

#### ③確定した利用開始日を確認の上、併せて「事業所」タブより内容の確認をします。

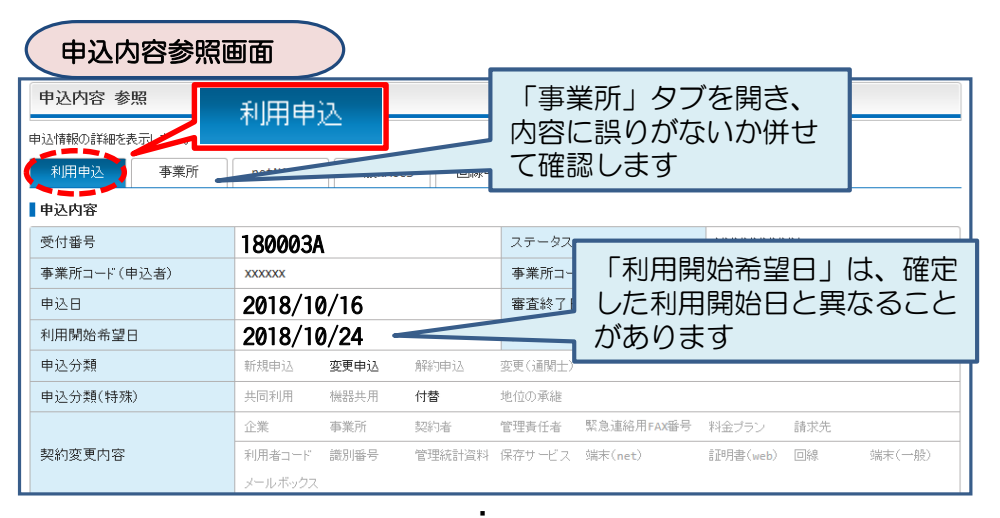

| •          |                                        |                                                 |                 |                            |                                        |  |  |  |  |
|------------|----------------------------------------|-------------------------------------------------|-----------------|----------------------------|----------------------------------------|--|--|--|--|
| 申込事務担当者    |                                        |                                                 |                 |                            |                                        |  |  |  |  |
| 企業名        | NNNNNNNN<br>NNN 3NNNN<br>NNNNNN 6      | 11NNNNNNNN2NNNNNN<br>NNNN4NNNNNNNNN5NN<br>NNN   | 企業略称            |                            | XXX                                    |  |  |  |  |
| 事業所名       | NNNNNNNN<br>NNN3NNNN<br>NNNNNNN6       | 41NNNNNNNN2NNNNNN<br>4NNNN4NNNNNNNNN5NN<br>4NNN | 事業所コード          |                            | XXXXXXX                                |  |  |  |  |
| 所属部課名      | NNNNNNN                                | N1NNNNNNNN2NNNNN                                | 電話番号            |                            | XXXXXXXXXXXXXXXXXXXXXXXXXXXXXXXXXXXXXX |  |  |  |  |
| 役職名        | NNNNNNN1NNNN2NNNN2                     |                                                 |                 | FAX番号                      |                                        |  |  |  |  |
|            |                                        |                                                 |                 | た利田開始日を 🔤                  |                                        |  |  |  |  |
|            |                                        | •                                               |                 |                            |                                        |  |  |  |  |
|            |                                        | •                                               | $ \sim$         | 帷記し                        | まり -                                   |  |  |  |  |
|            |                                        |                                                 |                 |                            |                                        |  |  |  |  |
| 利用開始日      | 2018/1                                 | 018/11/01                                       |                 |                            | XXXXXXXXXXXXXXXXXXXXXXXXXXXXXXXXXXXXXX |  |  |  |  |
| 利用申込書提出締切日 | XXXXXXXXXXXXXXXXXXXXXXXXXXXXXXXXXXXXXX |                                                 | システム設定          | 申込締切日                      | X0000XXXX1                             |  |  |  |  |
| 対象項目       |                                        | 追加                                              |                 | 変更                         | 前時余                                    |  |  |  |  |
| 利用者コード数    |                                        | XXXX                                            |                 | xx                         | XXXXX XXX                              |  |  |  |  |
| 識別番号数      |                                        | XXXX                                            |                 | xx                         | XXXX XXX                               |  |  |  |  |
| 回線数        |                                        | XXXX                                            |                 | xx                         | XXXXX XXX                              |  |  |  |  |
| 論理端末数      |                                        | XXXX                                            |                 | xx                         | XXXX                                   |  |  |  |  |
| メールボックス数   |                                        | XXXX                                            |                 | xx                         | XXX XXX                                |  |  |  |  |
| © 10波敏时内容  |                                        |                                                 |                 |                            |                                        |  |  |  |  |
| 進行状況       |                                        |                                                 |                 |                            |                                        |  |  |  |  |
| 作業項目       |                                        |                                                 | 通知内容            |                            |                                        |  |  |  |  |
|            | XXXXXXXXXXX1                           |                                                 | NNN 2NNNNN<br>8 | าท4ททททททททธ์ททททททททธ์ททท |                                        |  |  |  |  |

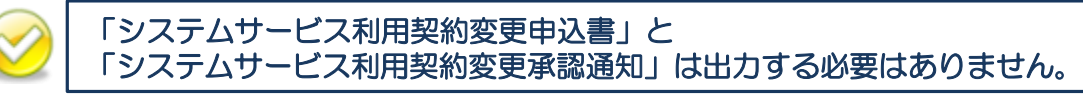